#### UPUTE ZA PREUZIMANJE DOKUMENATA S PORTALA e-GRAĐANI

Prijavite se na portal e-Građani:

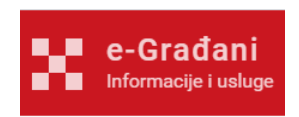

> Odaberite kategoriju "Katalog usluga" i zatim rubriku "Rad":

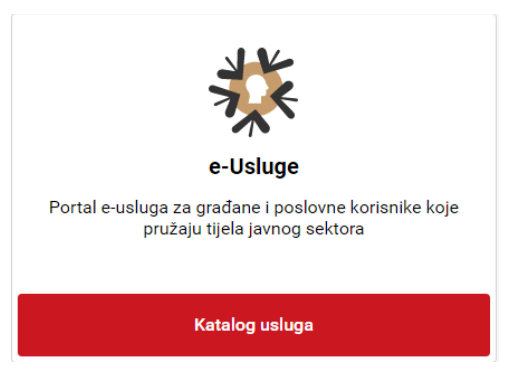

| Rad                                           |
|-----------------------------------------------|
| Usluge vezane za radnopravni status pojedinca |

Za e-JOPPD obrazac slijedite sljedeće korake:

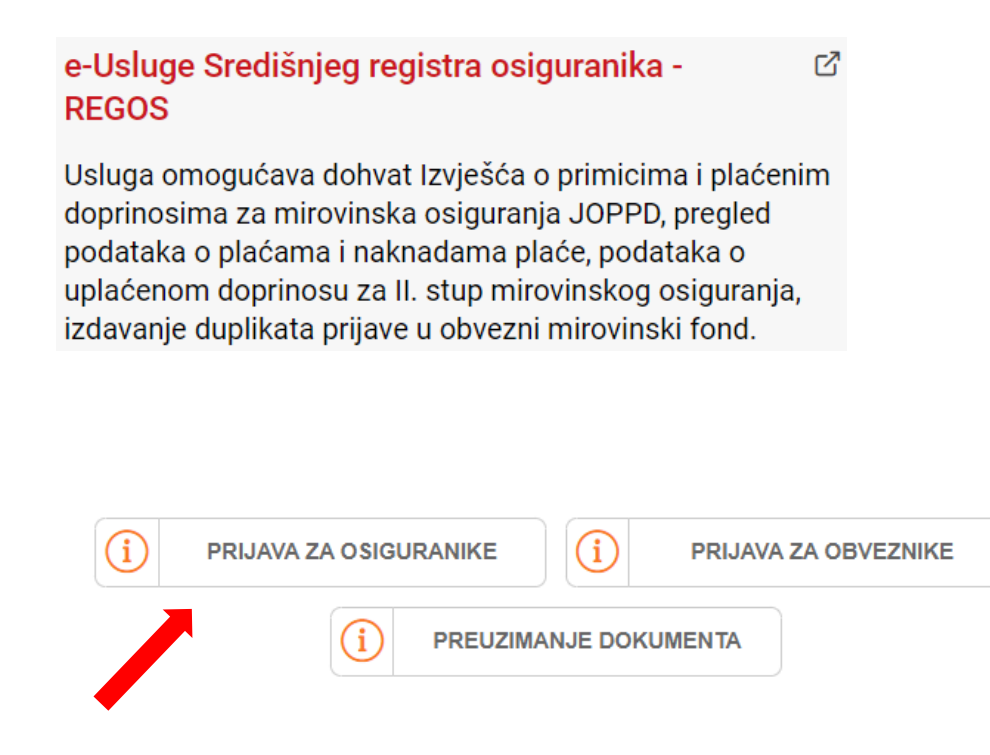

| X | Elektronički dokumenti iz<br>Registra za osiguranike |  |              |  |        |        |                    |    |  |  |
|---|------------------------------------------------------|--|--------------|--|--------|--------|--------------------|----|--|--|
| 1 | PREDAJA UPITA                                        |  | MOJ SANDUČIĆ |  | ODJAVA | AP (i) | REUZIMANJE DOKUMEN | TA |  |  |

| Detalji Tip dokumenta *                            | JOPPD - Izvješće o primicima i plaćenim do…                                                     | * |
|----------------------------------------------------|-------------------------------------------------------------------------------------------------|---|
|                                                    |                                                                                                 | Q |
|                                                    | 31.12.2013.                                                                                     |   |
| Dozvoljen odabir od <b>1/2014</b> do <b>3/2023</b> | JOPPD - Izvješće o primicima i plaćenim<br>doprinosima za mirovinska osiguranja od<br>1.1.2014. | L |
| Mjesec i godina od                                 | Obavijest o novčanoj vrijednosti imovine na<br>osobnom računu                                   |   |
|                                                    | Potvrda o članstvu u obveznom mirovinskom<br>fondu                                              | ł |
| Mjesec i godina do                                 | Potvrda o stanju i prometu na osobnom računu                                                    | • |

Za kredit su vam obavezni podaci za prethodna 3 mjeseca ne računajući tekući mjesec, ali ga možete obuhvatiti izvješćem.

## Primjer upita za kreditni zahtjev zatražen u veljači 2023.g.:

| Dozvoljen odabir od 1/2014 do 3/2023 |    |   |      |   |
|--------------------------------------|----|---|------|---|
| Mjesec i godina od                   | 11 | ~ | 2022 | ~ |
| Mjesec i godina do                   | 02 | ~ | 2023 | ~ |

> U emailu koji vam je poslao REGOS-a kliknite na drugi link za dohvat dokumenta:

| Vaš elektronički dokument dostupan je za preuzimanje na web adresi https://eur03.safelinks.protection.outlook.com/?url=https                                                                                                    |
|----------------------------------------------------------------------------------------------------|
|                                                                                                    |
| Oznaka dokumenta:                                                                                                    |
| Za preuzimanje dokumenta možete kliknuti na linic<br>https://eur03.safelinks.protection.outlook.com/?url=https%3A%2F%2Fena.regos                                                                                                    |
|                                                                                                    |
| Dokument je dostupan za preuzimanje do datuma: 13.03.2023. Nakon isteka briše se iz sustava te je potrebno zatražiti novi. Dokument možete preuzeti maksimalno 20 puta.                                                                                                    |
| Napomena:<br>U slučaju da na računalu imate instaliranu podršku za kriptografske uredaje s certifikatima (npr: FINA ActivClient ili AKD elD), moguće je da će vas sustav prilikom preuzimanja dokumenta tražiti autentifikaciju certifikatom. U tom slučaju dovoljno je<br>otkrzati autentifikaciju certifikatom Rukom na gumb "Cancel". Proces preuzimanja dokumenta potom će se nastaviti. |
| Ovo je automatizirana poruka. Molimo ne odgovarati na nju.                                                                                                    |
| REGOS<br>Gojevo ulico 5<br>10 000 Zogreb, Hrvatska<br>tel: - 385 1498 98 00<br>regos@regos.hr                                                                                                    |
|                                                                                                    |

Ovaj dokument ima:

1. zaglavlje Regos:

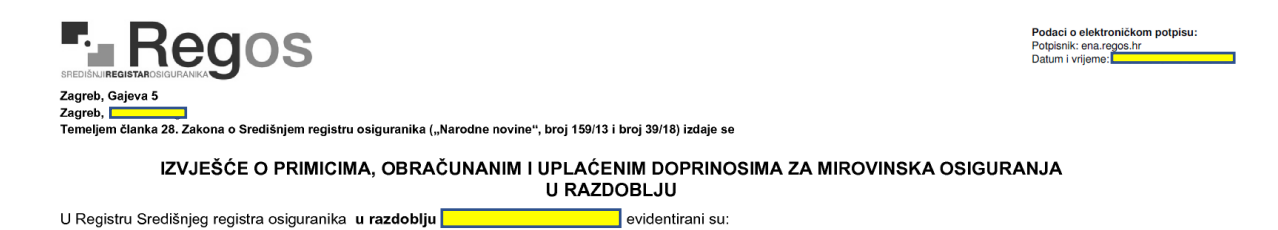

2. <u>prikazana vaša primanja za traženo razdoblje</u>. Iznos koji trebate upisati u kreditni zahtjev dobit ćete na način da zeleno označena polja (za prethodna 3 mjeseca) zbrojite i podijelite s 3:

| Redni broj | Dan Obrasca<br>JOPPD      | Oznaka<br>stjecatelja/<br>osiguranika      | Razdoblje<br>obračuna od | Iznos primitka<br>(oporezivi)       | Obračunani dop. za<br>I. stup | Iznos uplaćenog<br>dop. za l. stup | Obračunani dod.<br>dop. za staž osig.<br>koji se računa s pov.<br>trajanjem I. stup  | Uplaćeni dodatni dop.<br>za staž osiguranja koji<br>se računa s povećanim<br>trajanjem I. stup  | Oznaka<br>neoporezivog<br>primitka | lznos za isplatu<br>umanjen za<br>neoporezivi primitak | Oznaka   |  |
|------------|---------------------------|--------------------------------------------|--------------------------|-------------------------------------|-------------------------------|------------------------------------|--------------------------------------------------------------------------------------|-------------------------------------------------------------------------------------------------|------------------------------------|--------------------------------------------------------|----------|--|
|            | OIB obveznika<br>plaćanja | Oznaka<br>primitka/<br>obveze<br>doprinosa | Razdoblje<br>obračuna do | Osnovica za<br>obračun<br>doprinosa | Obračunani dop. za Il<br>stup | Iznos uplaćeni dop.<br>za II. stup | Obračunani dod.<br>dop. za staž osig.<br>koji se računa s pov.<br>trajanjem II. stup | Uplaćeni dodatni dop.<br>za staž osiguranja koji<br>se računa s povećanim<br>trajanjem II. stup | lznos neoporez.<br>primitka        | Obračunani primitak<br>od nesam. rada<br>(plaća)       | izvješća |  |
| 1          | _                         |                                            |                          |                                     |                               |                                    |                                                                                      |                                                                                                 | -                                  |                                                        | 22280    |  |
| 2          | _                         |                                            |                          |                                     |                               |                                    |                                                                                      |                                                                                                 | -                                  |                                                        | 22312    |  |
| 3          | -                         | 1                                          | I                        | 1                                   | I                             | I                                  | 1                                                                                    | 1                                                                                               | -                                  |                                                        | 22342    |  |

# Za e-radnu knjižicu slijedite sljedeće korake:

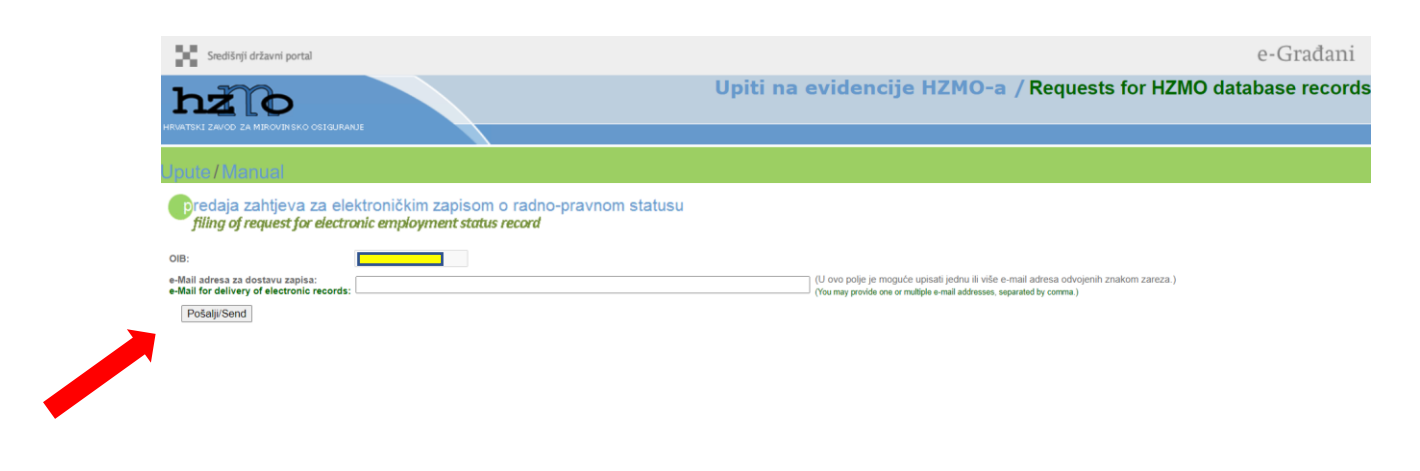

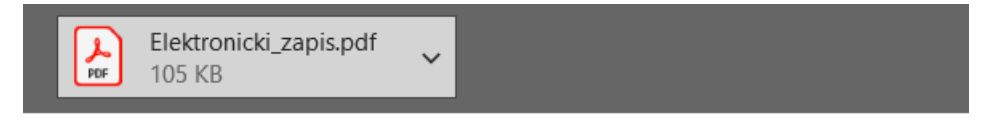

#### Poštovani/a,

Elektronički zapis o radnopravnom statusu nalazi se u prilogu ove poruke.

Lijep pozdrav, HZMO.

### Dokumente priložite u kreditni zahtjev u nepromijenjenom formatu.